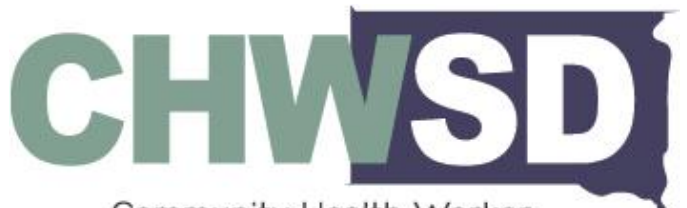

Community Health Worker Collaborative of South Dakota

### GUIDE TO COMPLETING TYPE 2 NATIONAL PROVIDER IDENTIFIER (NPI) APPLICATION USING THE NATIONAL PLAN & PROVIDER ENUMERATION SYSTEM (NPPES)

Last Updated: November 20, 2024

#### **BEGINNING INSTRUCTIONS**

This guide outlines the steps of creating an account in NPPES and proceeding with completion of a Type 2 NPI application for a CHW agency. Access <u>https://nppes.cms.hhs.gov</u> to sign in as a registered user or follow the instructions to create a new account.

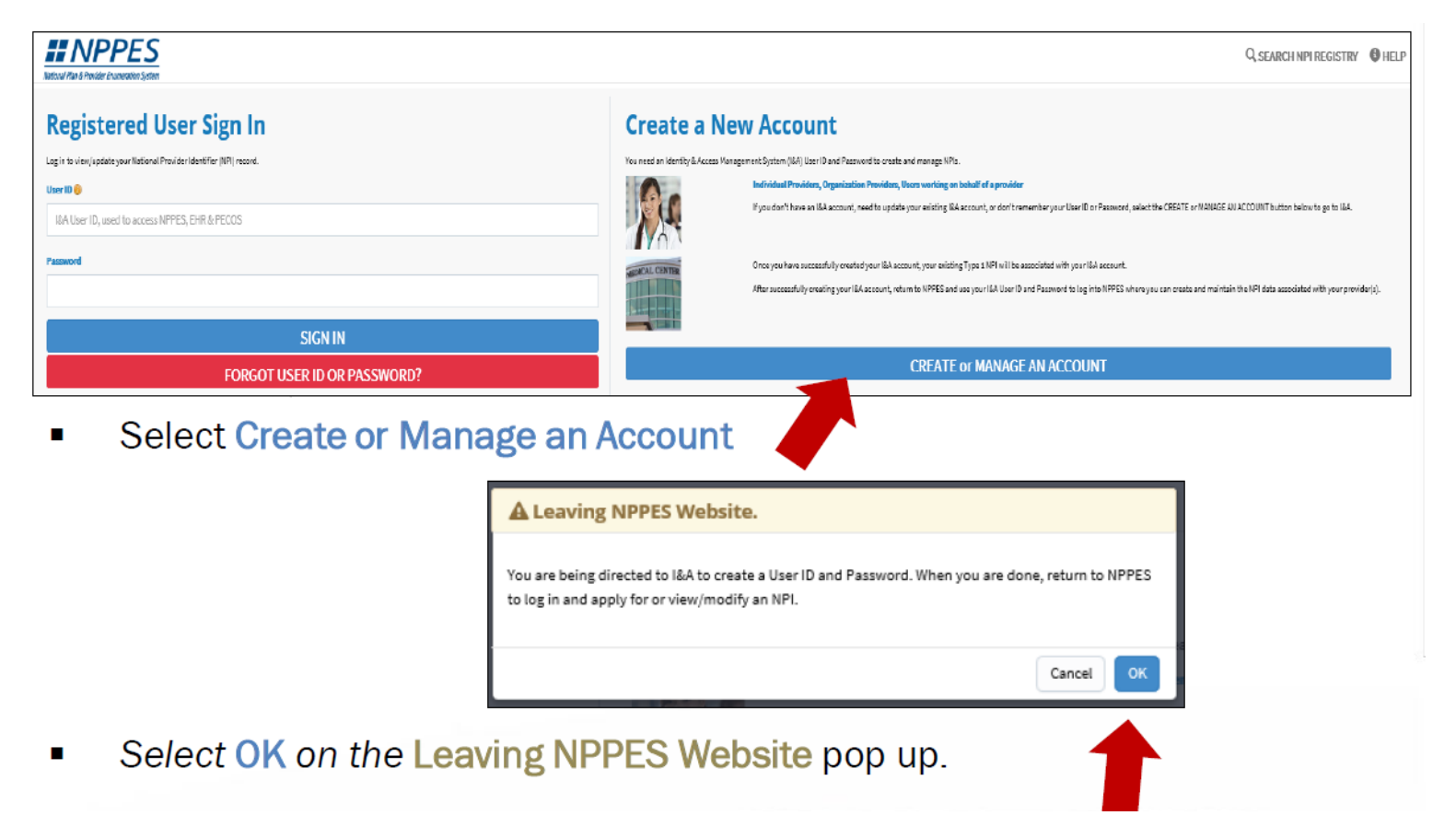

 User must select Accept to agree to the Terms and Conditions of the Identity & Access Management System.

| itity & Access Management System                                                                                                    |                                                                                                    | 2] He |
|----------------------------------------------------------------------------------------------------|----------------------------------------------------------------------------------------------------|-------|
| Torms and Conditions                                                                                                    |                                                                                                    |       |
| You are accessing a U.S. Government information syste<br>(3) all computers connected to this network, and (4) al<br>computer on this network. This information system is p                                                                                                    | em, which includes: (1) this computer, (2) this computer network<br>I devices and storage media attached to this network or to a<br>provided for U.S. Government-authorized use only. | ork,  |
| Unauthorized or improper use of this system may resul                                                                                                    | t in disciplinary action, as well as civil and criminal penalties.                                                                                                    |       |
| By using this information system, you understand and                                                                                                    | consent to the following:                                                                                                    |       |
| You have no reasonable expectation of privacy regardered by the second second sec | rding any communication or data transiting or stored on this                                                                                                    |       |
| <ul> <li>At any time, and for any lawful Government purpose</li> </ul>                                                                                                    | e, the Government may monitor, intercept, and search and seiz                                                                                                    | e     |
| <ul> <li>any communication or data transiting or stored on the</li> <li>Any communication or data transiting or stored on the</li> </ul>                                                                                                    | his information system.<br>his information system may be disclosed or used for any lawful                                                                                             |       |
| <ul> <li>Government purpose.</li> <li>Our system uses Cookies for security purposes to er<br/>Authentication. The cookies are not storing personal<br/>your account, please make sure Cookies are enabled</li> </ul>                                                                                                    | isure that unauthorized users cannot bypass our Multi-Factor<br>Iy identifiable information about our users. For increased secur<br>d in your browser.                                | ity t |
| To continue, you must accept the terms and conditions                                                                                                    | . If you decline, you will not be able to continue.                                                                                                    |       |
| Accept Decline                                                                                                    |                                                                                                    |       |
|                                                                                                    |                                                                                                    |       |
|                                                                                                    |                                                                                                    |       |

 One account will be created to access multiple systems. Select Create Account Now to proceed.

| rized users are able to sign in to the Identity &                                                                                                    | Access Management System. If you are a new user you must first register.                                                                                                    |
|----------------------------------------------------------------------------------------------------|----------------------------------------------------------------------------------------------------|
| Delegated Official                                                                                                    | Role Title Change to Access Manager in 18A                                                                                                    |
| vid confusion between the Delegated Offic<br>elegated Official in the IRA System. The cl<br>PECOS will remain unchanged. The title, r<br>main the same. There is no impact to use<br>and no additional action is required. | ial in the Provider Enrollment, Chain, and Ownership System (PECOS) an<br>hange has no impact on the Delegated Officials listed in PECOS or their<br>requirements and functionality for the Authorized Official (AO) role in 18,<br>rs in 18A as a result of this change except for the title change mentioned |
| gn In                                                                                                    | One account to access multiple systems                                                                                                    |
| ndicates required field(s)                                                                                                    | Create one account with the Identity & Access Management                                                                                                    |
| User ID:                                                                                                    | System to manage access to NPPES, PECOS, and EHR incentive<br>programs, manage staff, and authorize others to access your                                                                                                    |
|                                                                                                    | information. Greate Account Now                                                                                                    |
| assworu:                                                                                                    |                                                                                                    |

- Captcha
- Submit

| Jser Registration                                                                     | l)                                                                                             |
|---------------------------------------------------------------------------------------|------------------------------------------------------------------------------------------------|
| indicates required fie                                                                | eld(s)                                                                                         |
| A Note: The e-mail a<br>unique e-mail addr<br>e-mail address use<br>your user account | address provided must be a<br>ress for you, and will be the<br>ed to contact you regarding<br> |
| E-mail Address:                                                                       |                                                                                                |
|                                                                                       |                                                                                                |
| Confirm E-mail Add                                                                    | Iress:                                                                                         |
| 1262F                                                                                 |                                                                                                |
| udio                                                                                  | Listen to                                                                                      |
| Enter the text from                                                                   | the image above:                                                                               |

- Complete the User Registration User Security fields
  - User ID / Password / Confirm Password

| indicates required field(s) |                                                                                               |
|-----------------------------|-----------------------------------------------------------------------------------------------|
|                             | User ID Compliance:                                                                           |
| * User ID:                  | <ul> <li>Must be 6-12 alphanumeric characters and unique within the Identity &amp;</li> </ul> |
|                             | Access Management System and NPPES.                                                           |
| NPlisCool                   | <ul> <li>Must not contain more than four numeric characters, any spaces, or any</li> </ul>    |
|                             | special characters.                                                                           |
| * Dagguondi                 | <ul> <li>Must not contain personally identifiable information such as SSN or NPI.</li> </ul>  |
| * Passworu:                 |                                                                                               |
|                             | Password Compliance:                                                                          |
|                             | Must be 8-12 alphanumeric characters.                                                         |
|                             | ✓ Must contain at least one letter.                                                           |
| * Confirm Password:         | ✓ Must contain at least one number.                                                           |
|                             | Must contain at least one valid special character.                                            |
|                             | Must not contain any invalid special characters.                                              |
|                             | <ul> <li>Must not start with numeric characters.</li> </ul>                                   |
|                             | Must not contain three repeating characters.                                                  |
|                             | Must not be the same as your User ID                                                          |
|                             | Proceeder of the same as your over 10.                                                        |
|                             | Y Password must match Commin Password.                                                        |

|               | Please select five different security questions and enter their an<br>* Question 1:<br>What is the first and last name of your first boyfiend or girlfiend? | nswers below:<br>* Answer 1:<br>Smith |
|---------------|----------------------------------------------------------------------------------------------------|---------------------------------------|
| Five Security | * Question 2:<br>What is your favorite food?                                                                                                    | * Answer 2:<br>Broccoli               |
| Questions and | * Question 3:<br>What was the name of your first pet?                                                                                                    | * Answer 3:<br>Oreo                   |
| Answers       | * Question 4:<br>What city were you born in?                                                                                                    | * Answer 4:<br>Austin                 |
|               | * Question 5:<br>What year did you graduate from high school?                                                                                               | * Answer 5:<br>1992                   |

- Complete the User
   Registration User
   Information fields
  - First & Last Name
  - Business Phone
  - DOB
  - SSN
  - Personal Phone
  - Home Address
  - City
  - Country
  - State / Province / Territory
  - Zip Code
  - Primary E-mail Address (auto-filled)

|                                                     | 17041 054 0050              |
|-----------------------------------------------------|-----------------------------|
| Henry                                               | (701)-654-9852              |
| Middle Name:                                        | * Home Address Line 1:      |
| Alan                                                | 300 45th St S               |
| * Last Name:                                        |                             |
| Jones                                               | Home Address Line 2:        |
|                                                     | Suite 218                   |
| Suffix:<br>Business Phone Number:<br>(701)-433-0037 | * City:<br>Fargo            |
| Fax Number:                                         | * Country:                  |
| • Date of Birth: (MM/DD/YYYY)                       |                             |
| * SSN:                                              | * Postal/ZIP Code:<br>58103 |
| Primary E-mail Address:                             |                             |

- Select your address:
  - Use Standardized Address

or

Use the Address I Entered

| e | Select your address                                                                                                    | 8 |
|---|----------------------------------------------------------------------------------------------------|---|
|   | <ul> <li>Important Note: Your address has been standardized.<br/>Your address has been standardized to USPS standards to your ensure contact<br/>information is accurate. Both the address you entered and your standardized<br/>address are displayed below. If the standardized address is incorrect, you may<br/>choose to use the address you entered by selecting it below. If you wish to modify<br/>the address, select Cancel to return to the address entry page.</li> <li>Use Standardized Address:<br/>300 45th St S Ste 218<br/>Fargo, ND 58103-1189<br/>United States</li> </ul> |   |
|   | <ul> <li>Use The Address I Entered:</li> </ul>                                                                                                    |   |
|   | 300 45th St S<br>Suite 218<br>Fargo, ND 58103<br>United States                                                                                                    |   |
|   | Continue                                                                                                    |   |

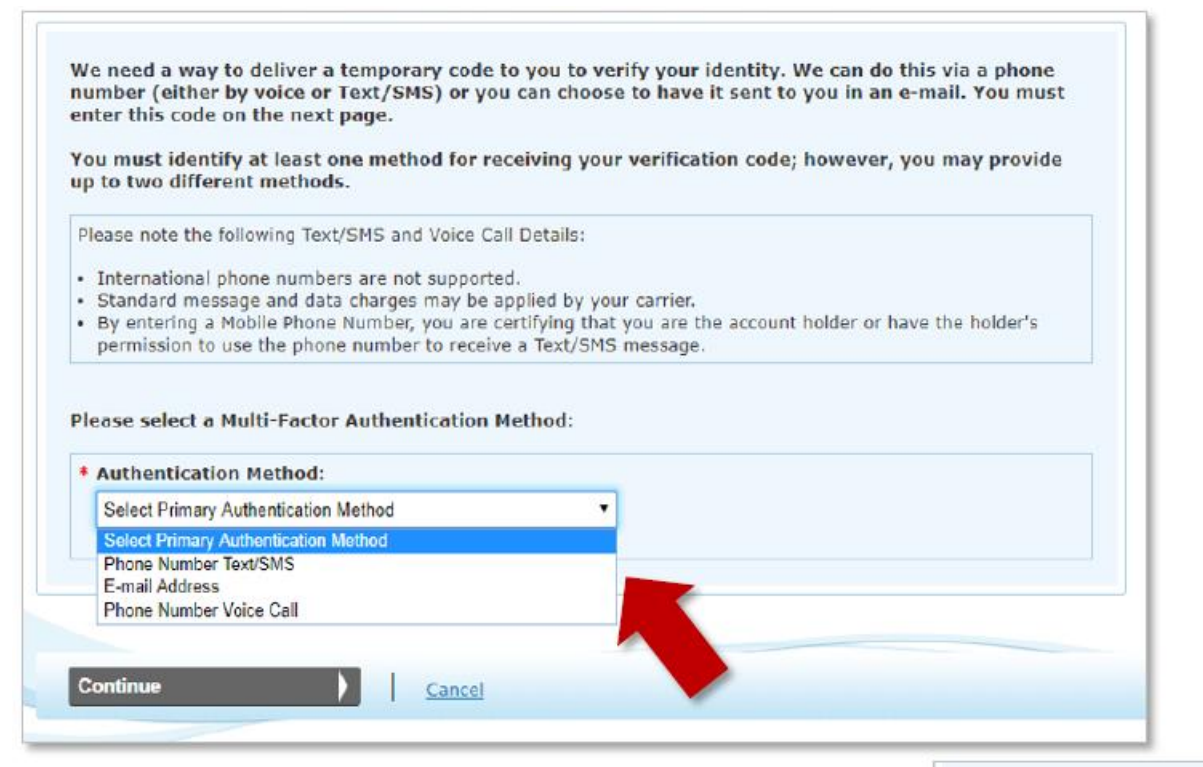

 Multi-Factor Authentication is required to verify the user's identity via:

Phone Number Text/SMS

or

E-Mail Address

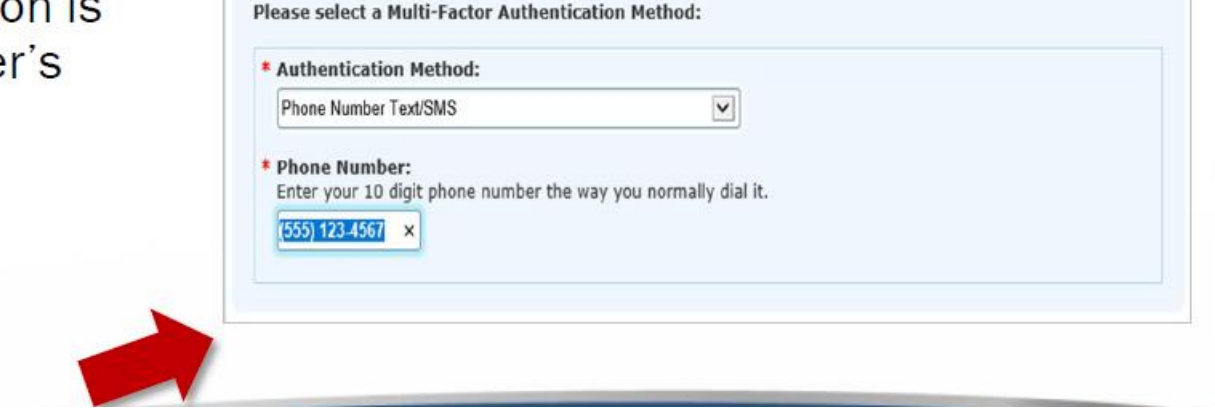

Guide to Completing NPPES Type 2 NPI Application for a CHW/CHR Agency

Phone Number Voice Call

| User Registration - Multi-Factor Authentication (MFA) Setup - Verify Code |                                |
|---------------------------------------------------------------------------|--------------------------------|
| * indicates required field(s)                                             | <u>* Back to Previous Page</u> |
| An E-mail was sent to newaccount1@email.com                               |                                |
| * Enter Code: Verify Code                                                 |                                |
| Haven't received an E-mail yet? Resend E-mail                             |                                |
| Need to make changes where you receive your code? Back to Setup Page      |                                |
| Cancel                                                                    |                                |

Once the MFA code is received via the selected route, the user will enter the 6digit code and select **Verify Code**.

 The MFA code can be resent as needed.

| Congratulations, your E-mail testnew@test.com was successfully verified! This will be used to verify identity upon logging in.      If you wish to set up an Alternative MFA method, please select Begin Alternative Setup.      Begin Alternative Setup |
|----------------------------------------------------------------------------------------------------|
| If you wish to set up an Alternative MFA method, please select Begin Alternative Setup.           Begin Alternative Setup                                                                                                    |
| Begin Alternative Setup                                                                                                    |
|                                                                                                    |
|                                                                                                    |

 The Begin Alternative Setup option can be used to set up an additional form of MFA or the user can continue with the Complete Registration option.

### User Registration – Registration Complete

| Step 1        | curity Step 2 Step 3 Final                                                                                |
|---------------|----------------------------------------------------------------------------------------------------|
| User Se       | User Info MFA Setup Complete                                                                              |
| Congratul     | ations, your account has been successfully created.                                                       |
| If you are ar | Individual Provider, you will be able to see all associations with your NPI.                              |
| If you are ar | Authorized Official or Access Manager, you will need to add your employer(s) to manage staff and          |
| connections   | associated with your employer(s).                                                                         |
| If you are a  | Staff End User, you may add your employer and ask an Authorized Official or Access Manager associated     |
| with your en  | uployer to grant you access; or you can ask an Authorized Official or Access Manager associated with your |
| employer to   | invite you to work on the behalf of the employer.                                                         |

- The user has now created an account in Identity & Access...this is only the first step!
  - Sign Out of Identity and Access and return to NPPES.

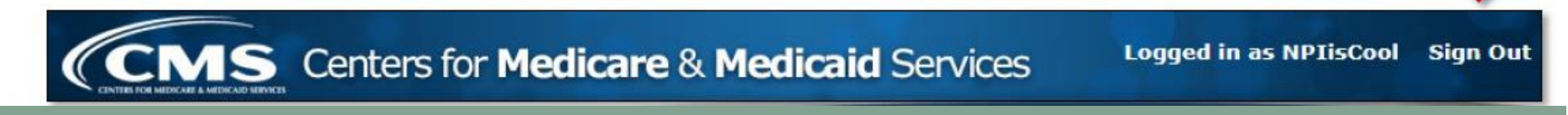

 Once back at <u>https://nppes.cms.hhs.gov</u>, the user will sign in under Registered User Sign In to begin the initial NPI application.

| National Plan & Provider Enumeration Sys | tem                                   |           |
|------------------------------------------|---------------------------------------|-----------|
| Pegistered                               | Lisor Sign Ir                         | 0         |
| Registered                               | User Sign II                          |           |
| Log in to view/update your Nation        | hal Provider Identifier (NPI) record. |           |
| User ID 🔞                                |                                       |           |
| NPIisCool                                |                                       |           |
| Password                                 |                                       |           |
| ••••••                                   |                                       |           |
|                                          | SIGN IN                               |           |
| FC                                       | RGOT LISER ID OR I                    | PASSWORD? |

Guide to Completing NPPES Type 2 NPI Application for a CHW/CHR Agency

- The user will be presented a page detailing MFA requirements for NPPES.
  - Since the MFA is set up in I&A, the MFA page prompts the user to send/receive the verification code to the location initially selected during set up.
  - If the user needs to make changes to where the code is sent, they can select the link to make edits to their MFA set up.

| Rational Plan & Provider Enumeration System |                                                                                                    |
|---------------------------------------------|----------------------------------------------------------------------------------------------------|
|                                             |                                                                                                    |
|                                             | Multi-Factor Authentication (MFA)                                                                    |
|                                             | ^ Indicates Required fields.                                                                         |
|                                             | * Select where you wish to receive your verification code:                                           |
|                                             | Primary Authentication Method: Email Address: m*****@tpgsi.com                                       |
|                                             | Need to make changes to where you receive your verification code? <u>Go to 1&amp;A and Reset MFA</u> |
|                                             | CANCEL SEND VERIFICATION CODE                                                                        |
|                                             |                                                                                                    |

- After the code is sent, the user must select the device type.
- VERIFY CODE is selected.

Public Device – MFA code will only verify access for that ONE session.

Private Device – the system will install a cookie on the device, & the MFA is good for 24 hours.

| J       | Multi-Factor Authentication (MFA)                                                              |
|---------|------------------------------------------------------------------------------------------------|
| Indicat | es Required fields.                                                                            |
| Selec   | t where you wish to receive your verification code:                                            |
| ۲       | Primary Authentication Method: Email Address: j*****@religroupinc.com                          |
| Need t  | o make changes to where you receive your verification code? <u>Go to I&amp;A and Reset MFA</u> |
| Are y   | ou logging in to the system on a Public or Private device?                                     |
| ۲       | Public Device 🔞                                                                                |
| 0       | Private Device 🕧                                                                               |
| Enter   | Code:<br>VERIFY CODE                                                                           |
| Haven   | t received the code yet or need a new code?                                                    |
| SEN     | NEW CODE                                                                                       |
| CAN     |                                                                                                |

#### APPLY FOR A NATIONAL PROVIDER IDENTIFIER (NPI)

Select "Apply for an NPI for an Organization"

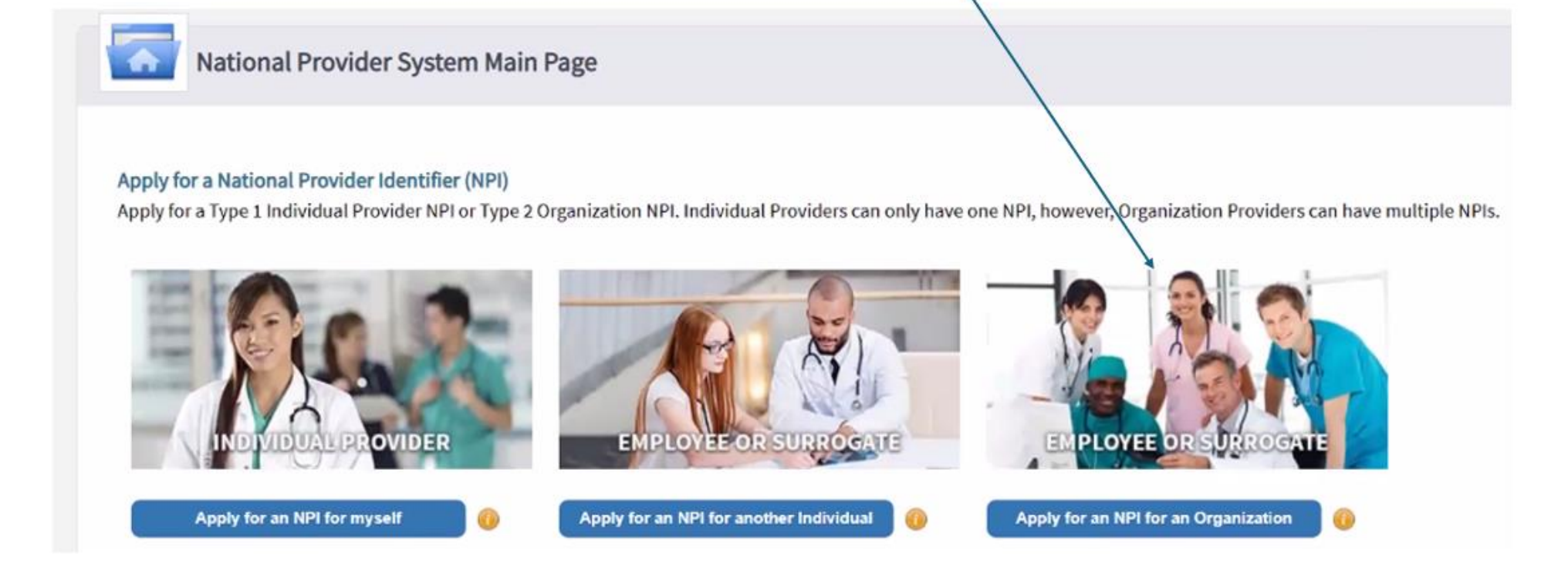

# Complete Organization Profile

| Organization Profile                                                                                  |                                            |
|----------------------------------------------------------------------------------------------------|--------------------------------------------|
| * Indicates Required fields.<br>Note: Fields WITH 🔒 icon will not be publicly available. Fields WITHC | OUT 🔒 icon will be publicly available.     |
| * Employer Identification Number (EIN): 🔒                                                             | * Organization Name: (Legal Business Name) |
|                                                                                                    |                                            |
| * Is the organization a subpart? 🕡<br>Other Name:(If applicable)                                      | OYes ONo                                   |
| * Is the organization a subpart?<br>Other Name:(If applicable)<br>Type of Other Name:                 | OYes ONO Organization Other Name:          |

#### APPLY FOR A NATIONAL PROVIDER IDENTIFIER (NPI) HTTPS://NPIREGISTRY.CMS.HHS.GOV/SEARCH

- Enter Authorized Official Information
  - If you have an existing NPI, you can search for your organization's information on the NPPES registry. This will show your NPI type, primary address, and primary taxonomy. Click on the NPI number and it will show more information, including when the number was established and the Authorized Official. <u>https://npiregistry.cms.hhs.gov/search</u>
  - An authorized official is an appointed official with the legal authority to make changes and/or updates to the organization provider's status (e.g., change of address, etc.) and to commit the organization provider to fully abide by the laws and regulations relating to the National Provider Identifier. The authorized official must be a general partner, chairman of the board, chief financial officer, chief executive officer, or direct owner of 5 percent or more of the organization provider being enumerated or must hold a position of similar status and authority within the organization.
  - Anyone that is a direct employee can apply to become an authorized official through NPPES. The signature of the currently authorized person is not required.
  - If you have any questions, please contact the External User Services (EUS) Help Desk:
    - 1-866-484-8049
    - EUSSupport@cgi.com

| 28                | Authorized Official For | The Organization  |         |         |
|-------------------|-------------------------|-------------------|---------|---------|
| Prefix:           | * First:                | Middle:           | * Last: | Suffix: |
| ~                 |                         |                   |         | ~       |
| Credential(s):(MI | D, DO, etc.)            | * Title/Position: |         |         |
| * Phone Number    |                         | Extension:        |         |         |

Guide to Completing NPPES Type 2 NPI Application for a CHW/CHR Agency

|  | Enter | Address | & | Practice | Location |
|--|-------|---------|---|----------|----------|
|--|-------|---------|---|----------|----------|

| his information will be used to contact the provider if we h                                     | nave questions about the NPI application     | on.                                       |                                      |
|--------------------------------------------------------------------------------------------------|----------------------------------------------|-------------------------------------------|--------------------------------------|
| Business Mailing Address (Corresp                                                                | ondence Address)                             |                                           |                                      |
| This is the address (can be a Post Office Box) where                                             | we can contact you directly to resolve       | any issues that may arise during ou       | r review of your application.        |
| ADD A BUSINESS MAILING ADDRESS                                                                   |                                              |                                           |                                      |
|                                                                                                  |                                              | 6                                         |                                      |
| Practice Location (only one require                                                              | ed)                                          |                                           |                                      |
| This is the physical address (cannot be a Post Office                                            | e Box) where services are rendered. Mu       | Itiple locations can be entered, but      | only the primary location is require |
|                                                                                                  |                                              | .,,                                       | .,,                                  |
| ADD A PRACTICE LOCATION                                                                          |                                              |                                           |                                      |
|                                                                                                  |                                              |                                           |                                      |
| Business Practice Location                                                                       |                                              |                                           |                                      |
| This address(es) is where services are rendered. If the                                          | e provider has more than one practice locati | ion, one must be identified as the primar | y practice location.                 |
| dicates Required fields.                                                                         |                                              |                                           |                                      |
| ect Type of Address:  US Domestic  Military  Outsic                                              | de LIS / Foreign                             |                                           |                                      |
| Same as mailing address                                                                          | le 037 i bielgii                             |                                           |                                      |
| This is my home address                                                                          |                                              |                                           |                                      |
| Primary practice location                                                                        |                                              |                                           |                                      |
| ddress Line 1: (Street Number and Name)                                                          | * Telephone Number:                          | Extension:                                | Fax Number:                          |
| 1 E. 8th St I                                                                                    | ()                                           |                                           | ()                                   |
| dress Line 2: (e.g., Apartment/Suite Number)                                                     | Choose Language Filter: <b>Q</b>             | Choose Language Spoken: 🔒                 |                                      |
|                                                                                                  | Filter by Language.                          | Select Language 🗸 🗸 🗸                     | CLEAR SAVE                           |
|                                                                                                  |                                              |                                           |                                      |
| ty:                                                                                              |                                              |                                           |                                      |
| ty:<br>uux Falls                                                                                 | Languages Spoken                             | Actions                                   |                                      |
| ty:<br>Jux Falls<br>ate: * Zip Code: Zip Ext:                                                    | Languages Spoken 🔺                           | Actions                                   |                                      |
| ty:<br>bux Falls<br>ate: * Zip Code: Zip Ext:<br>D - SOUTH DAKOTA                                | Languages Spoken 🔺                           | Actions                                   |                                      |
| ity:<br>Dux Falls<br>Eate: Zip Code: Zip Ext:<br>D - SOUTH DAKOTA V                              | Languages Spoken 🔺                           | Actions                                   |                                      |
| ty:<br>ux Falls<br>ate: * Zip Code: Zip Ext:<br>> -SOUTH DAKOTA *<br>anization Name(Optional): • | Languages Spoken                             | Actions                                   | ige                                  |
| ty:<br>ux Falls<br>ate: Zip Code: Zip Ext:<br>> SOUTH DAKOTA                                     | Languages Spoken                             | Actions                                   | ge                                   |

Add Endpoint for Exchanging Healthcare Information (optional) or click "Next" to continue

| INTRODUCTION     | PROFILE                                      | ADDRESS                                   | 3<br>HEALTH INFORMATION EXCHANGE  | 4<br>OTHER IDENTIFIERS | 5<br>TAXONOMY | 6<br>CONTACT INFO | 7<br>ERROR CHECK          | 8<br>SUBMISSIC |
|------------------|----------------------------------------------|-------------------------------------------|-----------------------------------|------------------------|---------------|-------------------|---------------------------|----------------|
| Er               | dpoint for Ex                                | changing                                  | Healthcare Informati              | on (optional)          |               |                   | 61% application completed | đ              |
| If you are not g | oing to add an Endpo<br>g to add an Endpoint | oint to this NPI at<br>to this NPI, click | this time, click the Next button. |                        |               |                   |                           |                |
|                  |                                              |                                           |                                   |                        |               |                   |                           |                |

### Add Other Identifiers (optional) or click "Next" to continue

|                                                          | PROFILE                                                                                   | ADDRESS                                                                            | HEALTH INFORMATION EXCHANGE                                                      | 4<br>OTHER IDENTIFIERS | 5<br>TAXONOMY | 6<br>CONTACT INFO | 7<br>ERROR CHECK   | SUBMISSIO |
|----------------------------------------------------------|-------------------------------------------------------------------------------------------|------------------------------------------------------------------------------------|----------------------------------------------------------------------------------|------------------------|---------------|-------------------|--------------------|-----------|
|                                                          |                                                                                           |                                                                                    |                                                                                  |                        |               |                   | 61% application co | mpleted   |
| Associating other<br>If you are not p<br>If you are goin | ther Identifie<br>r provider identifiers<br>going to add an Othe<br>g to add an Other Ide | ers (optiona<br>with your NPI is o<br>r Identifier to this<br>entifier to this NPI | <b>al)</b><br>optional.<br>NPI at this time, click the Next but<br>, click here. | ton.                   |               |                   |                    |           |
| <                                                        | PREVIOUS                                                                                  |                                                                                    | SAVE & EXIT                                                                      |                        |               | NEXT              | >                  |           |

### Complete Taxonomy Information

- Choose Practice Type (must be either Multi-Specialty or Single Specialty)
- Choose Taxonomy (must be 172V00000X Community Health Worker)

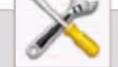

#### Taxonomy

Provider's Taxonomy Information.

\* Indicates Required fields.

You are required to identify at least one taxonomy to associate with your NPI. If you identify more than one, you must identify which one is the primary taxonomy. Provider Taxonomy codes and their description can be found on the National Uniform Claim Committee Website.

To enter a taxonomy code, start by entering either the taxonomy code, classification code, or specialty in the Choose Taxonomy Filter box. All taxonomies containing the data you enter will display in the dropdown Choose Taxonomy box, allowing you to select the appropriate one. Once you have selected the appropriate Taxonomy code, the corresponding fields below the search box will be populated.

| * Practice Type: 🕧<br>〇 Not a Group 〇 193200000X-Multi-Specialty 🖲 193400000X-Single Specialty |      |
|------------------------------------------------------------------------------------------------|------|
| Choose Taxonomy Filter: <b>Q</b>                                                               |      |
| Filter by Taxonomy name or Taxonomy code.                                                      |      |
| * Choose Taxonomy:                                                                             |      |
| Choose Taxonomy                                                                                | ~    |
| * Classifica Choose Taxonomy select dropdown. Required                                         |      |
| CLEAR                                                                                          | SAVE |
|                                                                                                |      |

Guide to Completing NPPES Type 2 NPI Application for a CHW/CHR Agency

### Click on the Primary Taxonomy box

Please scroll to the right using the scroll bar at the bottom of this table to see all available columns and actions

| tions | Primary Taxonomy | Taxonomy Code | Taxonomy Type           | Group Type                  |
|-------|------------------|---------------|-------------------------|-----------------------------|
| Ĩ     | ~                | 172V00000X    | Community Health Worker | 193400000X-Single Specialty |
|       |                  |               |                         |                             |

### Enter Contact Information

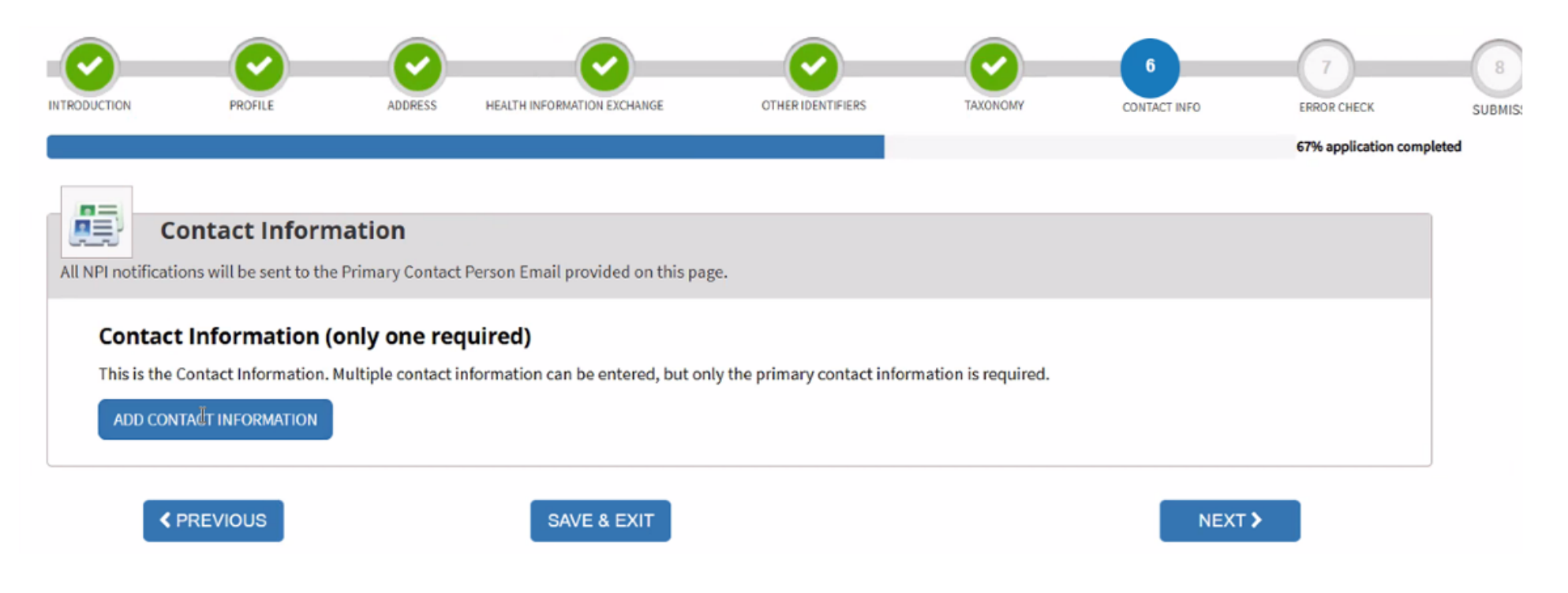

## Complete Error Check

| INTRODUCTION      | PROFILE                                               | ADDRESS                       | HEALTH INFORMATION EXCHANGE                       | OTHERIDENTIFIERS           | TAXCNOMY | CONTACT INFO | 7<br>ERROR CHECK          | 8<br>SUBMISS |
|-------------------|-------------------------------------------------------|-------------------------------|---------------------------------------------------|----------------------------|----------|--------------|---------------------------|--------------|
| Er                | ror Check                                             |                               |                                                   |                            |          |              | 89% application completed |              |
| Note: Please clic | k the NEXT button to sub<br>ck the VIEW button to rev | mit your appl<br>iew which de | ication.<br>tails of this information will be pub | lic after you submit. VIEW | i i      |              |                           |              |
| Step 1: Provider  | Profile                                               |                               |                                                   |                            |          |              | OD IS W                   |              |
| Step 2: Address   | lo Errors Found                                       |                               |                                                   |                            |          |              | REVIEW                    |              |

### Submission Certification

### Submission Certification

After reading the terms and conditions listed below, check the box at the bottom of this page then click "Submit" to submit your application.

- \* Indicates Required fields.
- I have read the contents of the application and the information contained herein is true, correct and complete. If I become aware that any information in this
  application is not true, correct, or complete, I agree to notify the <u>NP</u>. Enumerator of this fact immediately.
- I authorize the <u>NPI</u> Enumerator to verify the information contained herein. I agree to keep the NPPES updated with any changes to data listed on this
  application form within 30 days of the effective date of the change.
- I have read and understand the Privacy Act Statement.
- I have read and understand the Penalties for Falsifying Information on the <u>NPJ</u> Application / Update Form as stated in this application. I am aware that
  falsifying information will result in fines and/or imprisonment.

#### Penalties for Falsifying Information:

18 U.S.C. 1001 authorizes criminal penalties against an individual who in any matter within the jurisdiction of any department or agency of the United States knowingly or willfully falsifies, conceals, or covers up by any trick, scheme or device a material fact, or makes any false, fictitious or fraudulent statements or

### Submission Certification – check the box and click "Submit"

application is not true, correct, or complete, I agree to notify the NPI Enumerator of this fact immediately.

- I authorize the <u>NPI</u> Enumerator to verify the information contained herein. I agree to keep the NPPES updated with any changes to data listed on this
  application form within 30 days of the effective date of the change.
- · I have read and understand the Privacy Act Statement.
- I have read and understand the Penalties for Falsifying Information on the <u>NP</u>I Application / Update Form as stated in this application. I am aware that
  falsifying information will result in fines and/or imprisonment.

#### Penalties for Falsifying Information:

18 U.S.C. 1001 authorizes criminal penalties against an individual who in any matter within the jurisdiction of any department or agency of the United States knowingly or willfully falsifies, conceals, or covers up by any trick, scheme or device a material fact, or makes any false, fictitious or fraudulent statements or representations, or makes any false writing or document knowing the same to contain any false, fictitious or fraudulent statement or entry. Individual offenders are subject to fines of up to \$250,000 and imprisonment for up to five years. Offenders that are organizations are subject to fines of up to \$500,000. 18 U.S.C. 3571(d) also authorizes fines of up to twice the gross gain derived by the offender if it is greater than the amount specifically authorized by the sentencing statute.

\* 📐 I certify that this form is being completed by, or on behalf of, a health care provider as defined at 45 CFR § 160.103.

### Submission Confirmation

Submission Confirmation

Thank you. Your application will be processed. Your Tracking number is : 11042024772452

You have successfully submitted your NPI application.

An Email confirmation has been sent to the contact person(s) listed on this application. Please be sure to check the "junk" folder.

If you have any questions regarding this application or if a designated contact person doesn't receive the provider's NPI via email within 15 working days, please refer to the FAQ Menu.

If the submitted NPI application contains no errors or additional verifications, the enumeration or changes may be effective within the next 24 hours. If additional verification is required, processing may take up to 30 days.